## Espace Eléves : Aide la connexion Pronote

## Educonnect, Toutatice et Pronote, qu'est-ce que c'est ?

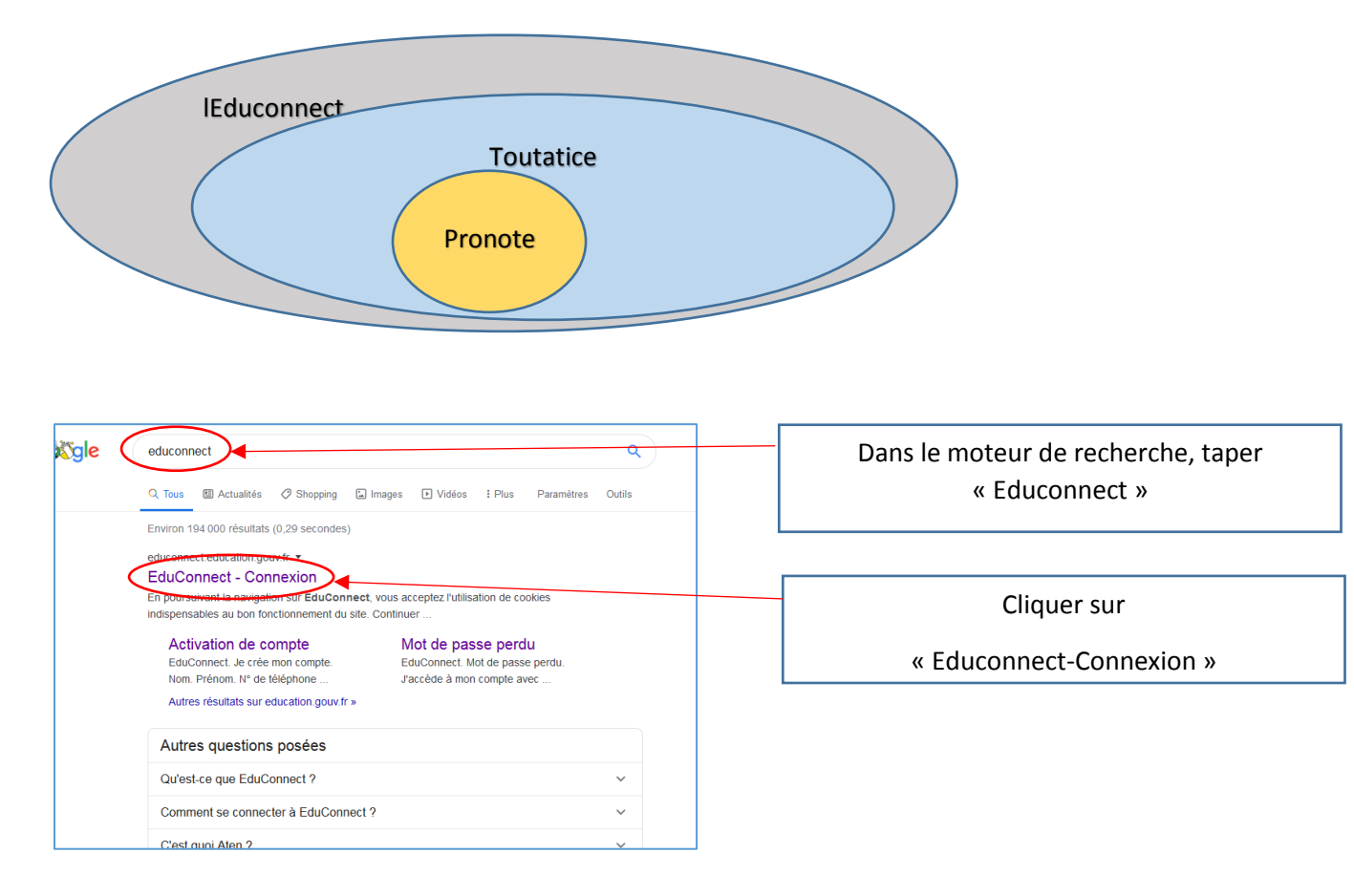

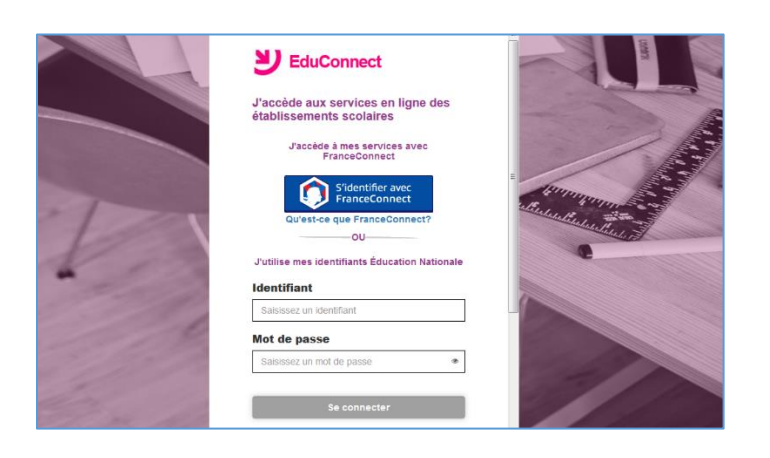

J'arrive sur la page d'accueil d'éduconnect :

J'indique l'identifiant et le mot de passe transmis par le collège, je me connecte

Si je me suis déjà connecté(e), je dois inscrire le mot de passe que j'avais choisis.

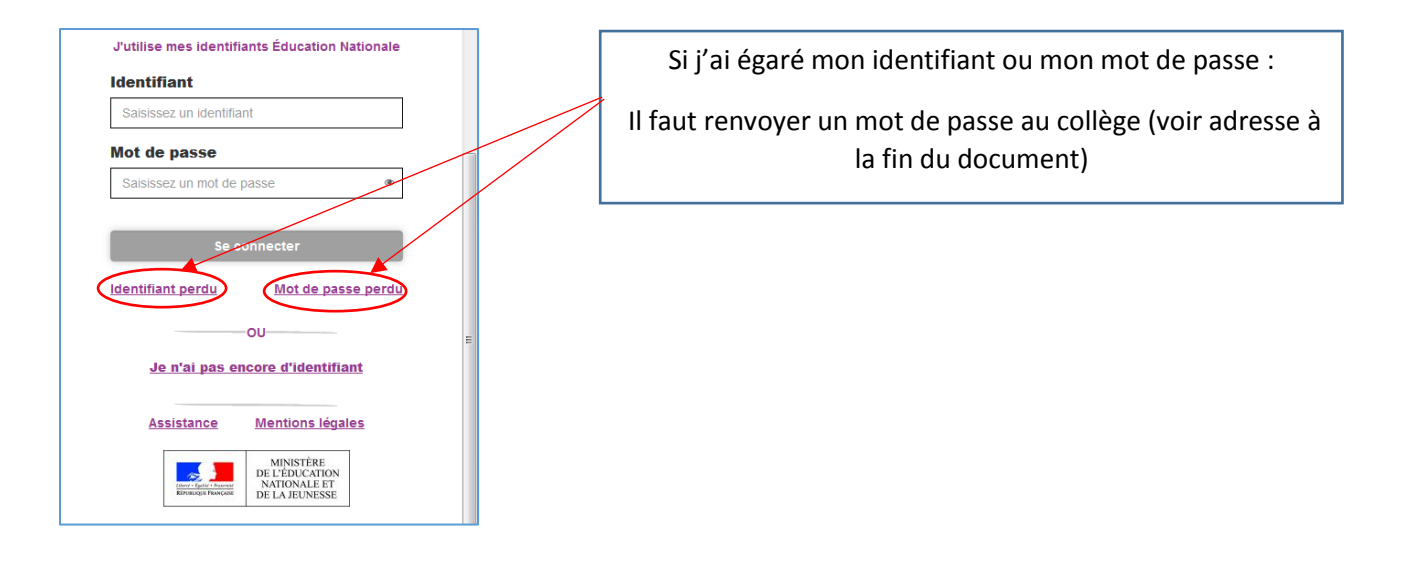

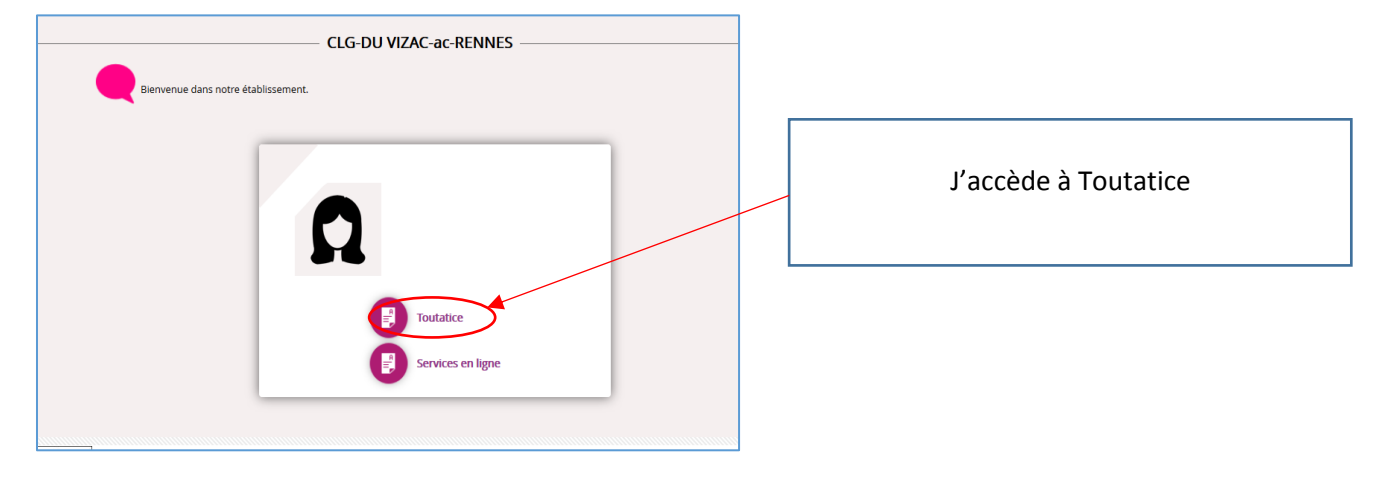

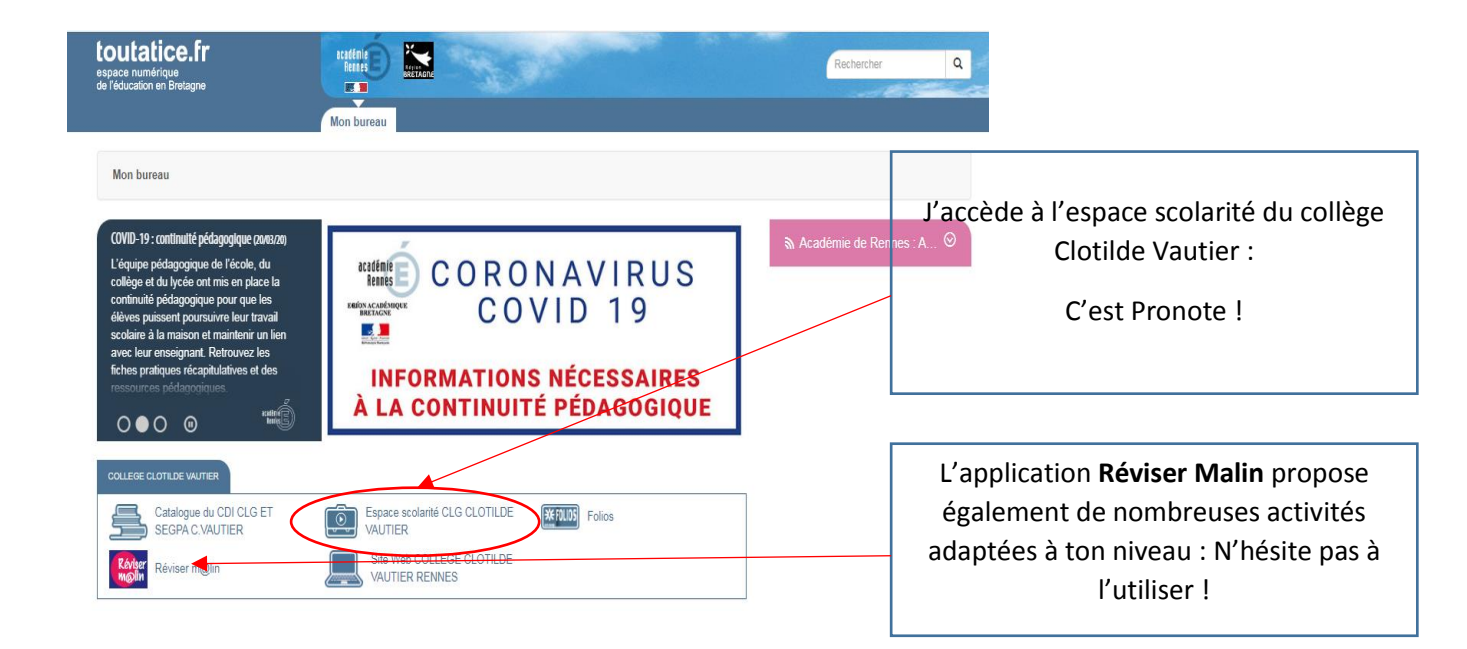

La page d'accueil de Pronote : Les informations les plus importantes pour travailler à la maison

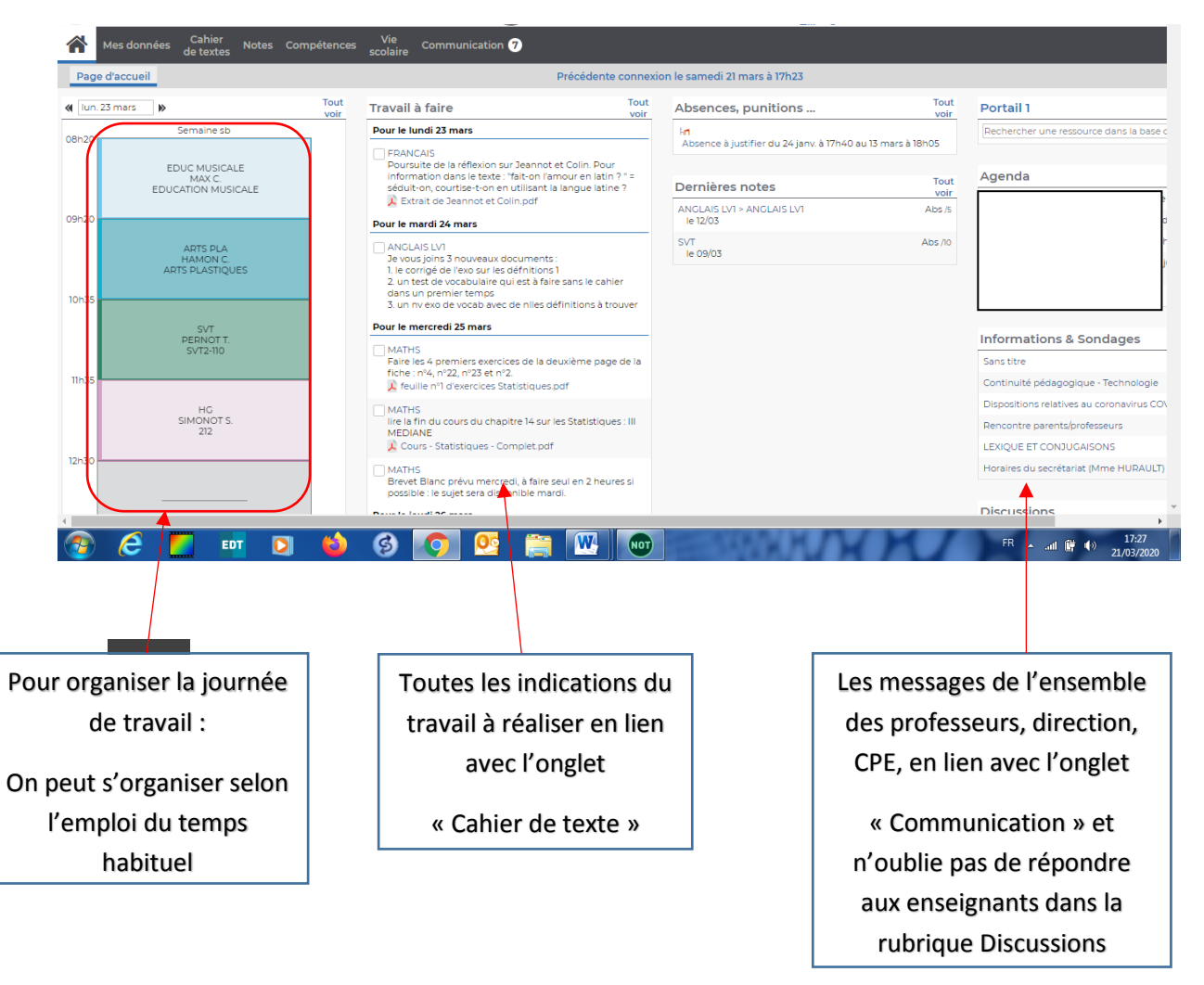

## Foire aux questions :

J'ai créé mes identifiants, mais quand je me connecte, le site envoie un message d' « erreur », mes identifiants sont-ils mauvais ? Le serveur peut être surchargé, si vous avez un message d'erreur qui s'affiche sur votre page, attendez un peu, il est fort probable que vous pourrez vous connecter plus tard.

*Quand je vais directement sur le site de Pronote, les identifiants ne fonctionnent pas* : Il faut passer nécessairement par Educonnect, c'est la porte qui ouvre sur Toutatice qui héberge Pronote.

En cas de nécessité, contacter le college : Ce.0350913c@ac-rennes.fr